## 西门子驱动6SL3120-1TE13-0AA4详细说明

| 产品名称 | 西门子驱动6SL3120-1TE13-0AA4详细说明        |
|------|------------------------------------|
| 公司名称 | 浸之漫智控技术-西门子PLC代理商                  |
| 价格   | 666.00/件                           |
| 规格参数 |                                    |
| 公司地址 | 上海市松江区石湖荡镇塔汇路755弄29号1幢一层<br>A区213室 |
| 联系电话 | 15221406036                        |

## 产品详情

西门子驱动6SL3120-1TE13-0AA4详细说明

LOGO! Modular 可提供多种电压类型(12VDC, 24VDC, 24VAC, 115/230VDC, 115/230VAC):

标准型:

纯型号,成本经过优化,不带按键控制面板和显示屏。

LOGO! 具有以下特性:

R:继电器输出

C:时钟/时间切换

E:以太网接口

o:无显示屏

LOGO!使用非常简单:

按键控制面板和显示屏位于一个设备中。无需其它工具。

通过集成式 EEPROM 备份切换程序和设定值(如定时器),以防电源故障。

LOGO! 节省空间:

例如:LOGO! 230RC: 72 x 90 x 55 mm (W x H x D).

经调整后,可安装在配电箱中(尺寸与接地故障断路器相同)。

LOGO! 提供大的灵活性和通用性:

可扩展性:根据应用情况可连接扩展模块。

LOGO! 具有通信功能:

使用可选的通信模块,可连接到 AS-Interface 和 KNX Konnex 网络。

LOGO!7 和 8 可与其它 LOGO! 单元通信,或与 SIMATIC 控制器或 SIMATIC 面板通信

Functions

LOGO!使用非常简单:

36 种不同功能:用于电气工程的基本功能(例如:与、或)以及特殊功能(例如:计数器,闭锁继电器,PI 控制器)。

只需通过键盘或PC软件将所存储的功能进行作何,即可轻松进行编程。

通过可选的程序模块,可以简单、方便地复制控制程序。

LOGO!8:

38/43 种不同功能:集成基本功能(例如:与、或)和特殊功能(例如:计数器,闭锁继电器, PI 控制器)。

通过可选的程序模块或使用标准 CF/微型 CF 卡,可以简单、方便地复制切换程序

LOGO! 提供大的灵活性和通用性:

通过按键可方便、灵活地重新链接功能。无需耗时的接线。

可选择在PC机上操作:通过PC创建、仿真、在线测试和归档控制程序,包括归档选项

建立物理连接后,作OPC Server与CPU的S7的连接。点击"Connections"后,拖拽鼠标连接OPC Server和CPU,如图8所示就建立了两个站的逻辑连接。创建S7的逻辑连接后选择整个PC站,然后选择巡视窗口里的属性标签的XDB configuration项,在配置里勾选"Generate XDB file",如图9所示。点击"XDB file path"后的"Browse"按钮,在弹出的窗口里并选择XDB文件存储的路径,如图10所示。选择完存储路径后,右键点击整个PC站,在弹出的菜单中选择"Compile"下的 "AII",编译PC站并生成XDB文件。如图11所示。

图8、建立S7连接

图9、 勾选生成XDB文件项

图10、 勾选生成XDB文件项

## 图11、编译生成XDB文件

选择PLC站,下载PLC站的组态到PLC中。

4、PC侧的组态与测试

双击计算机右下角PC Station 图标,在PC中的槽和第二槽分别插入OPC Server和IE General,插入的槽位与在STEP 7 V11中的PC站的组态的槽位一致,如下图12所示。

图12、PC站中插入相应的组件

修改PC站的站名与在STEP 7 V11中组态的站名一致,在SETP 7 V11中组态站的站名为 "PC-System\_1",所以更改PC站的站名为 "PC-System\_1",如图13所示

## 图13、设置PC站站名

修改完站名后,导入在STEP 7 V11中配置信息到PC站。导入方法是点击"Import Station"按钮,在弹出的窗口中选择XDB文件所存放的路径,导入成功后。如图14所示。在OPC Server后的连接列生产了连接的图标。

图14、OPC Server正常运行

打开OPC Scout V10,在 "Local COM server" "OPC.SimaticNET" "\S7:" "S7\_Connection\_1" "objects" "M"下的中的添加MB0变量,将此变量拖拽到"DA View1"中并点击"Monitoring On"按钮,测试OPC的连接连接结果如图15所示

图15、OPC 通讯正常

注意:上面介绍的OPC通讯的组态方式即可以用在STEP 7 Professional V11 和SIMATIC Net 8.0安装在同一台计算机上,也可以用在STEP 7 Professional V11 和SIMATIC Net 8.0安装在不同的计算机上。当STEP 7 Professional V11 和SIMATIC Net 8.0安装在同一台计算机时,也可以把控制面板中的SET PG/PC的接口修改为STEP 7—> PC Internal;直接下载PC站的组态信息到本地的计算机上。